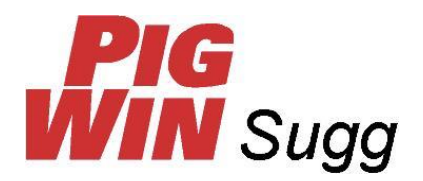

# Installation av PigWin Sugg

Observera att programmet inte alls kan installeras på en dator med 64-bitars Windows 7/Vista. Det ska vara en 32 bitars version.

Innan nyckeln kan sättas i datorn ska en drivrutin, dvs. ett litet program som gör att datorn kan hantera och känna igen nyckeln, installeras. Du bör **inte ens prova** om nyckeln passar innan du installerat drivrutinen.

Under installationen ska man vara inloggad som administratör på datorn (gäller datorer med flera inloggningar upplagda).

- Sätt i cd-skivan. PigWin´s installationsprogram bör starta automatiskt men det kan ta några sekunder innan det kommer igång.
   Om inget händer klickar du i Windows på Start, Kör, (I Windows7/Vista: Start, Alla program, Tillbehör, Kör) skriver d:install, och klickar OK (under förutsättning att du har cd-läsaren definierad som enhet d:).
- 2. Programmet meddelar att det inte kan hitta nyckeln och frågar om du vill installera drivrutinen nu. Svara Ja.
- 3. Installationen av Sentinel System Driver (=drivrutinen) startar. Du får lite frågor under installationens gång. I ett fall ska "I accept" markeras men i övriga fall klicka bara på OK/Fortsätt eller Install.
- När drivrutinen är installerad kommer ett meddelande att visas om att programmet fortfarande inte hittar nyckeln. Då sätter du i nyckeln i en av usb-kontakterna och väntar några sekunder.
- 5. Installationen av PigWin Sugg startar nu. Först visas licensvillkoren, klicka på Acceptera för att fortsätta.
- 6. Programmet frågar om PigWin Sugg finns installerat på datorn sedan tidigare, svara Cancel om det inte finns tidigare.
- Klicka Installera på de två bilderna som visas (bild 1 och 2). När du kommer tillbaka till bild 1 är installationen klar, klicka då på Avsluta.
- 8. Stäng fönstret "PigWin programmen" med krysset (bild 3).
- Nu är installationen klar och cd-skivan kan tas ur. Fortsätt med instruktionerna på nästa sida.

| Bild 1<br>Välj det PigWin program d<br>+ Sugg                                                                                                    | u vill installera                                                                                                    |
|----------------------------------------------------------------------------------------------------|----------------------------------------------------------------------------------------------------|
| Programmet installeras<br>i mappen c:\pig_win<br>vilket är standard för<br>PigWin Sugg (se bild 2,<br>rutan "Till enhet"). Du<br>bör helst inte ändra<br>detta. | Bild 2<br>PigWin<br>Program : PidWin Sugg<br>Användare(AgroSoft A/S<br>Välj språk<br>Välj språk<br>Välj extra<br>Arboyt<br>Till enhet [::VPI6_WINV<br>Kopieta fil :<br>[Från. till. |
| Bild 3                                                                                                    |                                                                                                    |

| 🗁 PigWin programmen 📃 🔲 🗙                                           |                   |         |          |  |
|---------------------------------------------------------------------|-------------------|---------|----------|--|
| Arkiv Redigera Visa                                                 | Favoriter Verktyg | Hjälp   |          |  |
| 🔇 Bakåt 👻 🕤 👻 🏂 Sök 🎼 Mappar 🕼 🂙                                    |                   |         |          |  |
| Adress 🗁 C:\Documents and Settings\All Users\Start Menu 💌 🎅 Gå till |                   |         |          |  |
| Namn                                                                | Senast ändrad 🔻   | Storlek | Тур      |  |
| 🚰 PigWin Sugg                                                       | 2011-04-19 15:53  | 1 kB    | Shortcut |  |
| 🔂 PigWin Install                                                    | 2011-04-19 15:53  | 1 kB    | Shortcut |  |
|                                                                     |                   |         |          |  |

## Skapa en genväg till PigWin Sugg på skrivbordet

- Klicka på "Dator" (eller "Den här Datorn") och dubbelklicka sedan på den lokala hårddisken (c:)
- Dubbelklicka på mappen pig\_win
- Leta reda på filen pigwin.exe (eller pigwin programfil), högerklicka på den
- o Välj "Skicka till", "Skrivbord, skapa genväg" i menyn som visas
- När genvägen ligger på skrivbordet ska inställningarna ändras:
  - Högerklicka på genvägen, välj "Egenskaper"
  - Klicka på "Avancerat", bocka för "Kör i separat minnesutrymme" och gör i Windows 7/Vista även en bock vid "Kör som administrator"
  - Stäng de båda fönstren med OK

#### Uppdatering av tabeller

När PigWin Sugg startas första gången visas vanligen en bild (se bild 4) med vilka tabeller som kommer att uppdateras med nya värden. Klicka på Stäng. Bild 4

 Nya filer

 Välj de filer som skall uppdateras

 Fodertabell

 Texter till koder

 Resultatindikator

 Välj bott alla

### Bra att känna till om Windows 7 och Windows Vista

Vid installationen skapas det inte automatiskt någon genväg till PigWin Sugg under Start, Alla program. Programmet startas istället med den ikon på skrivbordet som du gjort här enligt instruktionen här ovan.

Windows 7 och Windows Vista hittar inte automatiskt någon PigWin-ikon för genvägen, det är ett skönhetsfel som åtgärdas enligt instruktionen på nästa sida.

Vid registrering i PigWin kan problem uppstå med att man inte ser vad man skriver i kolumnen längst till höger. Detta löses genom att man lägger till en kolumn extra till höger med hjälp av ikonen "Kolumninställning".

Om man vill använda funktionen för att skapa rapporter i pdf-format måste man ha en fräsch version av Acrobat Reader. Aktuell version finns att hämta på www.adobe.se.

## Visa genvägen med en PigWin ikon (Windows 7 och Vista)

Windows 7 och Windows Vista hittar inte automatiskt den speciella PigWin-ikonen för genvägen. Gör så här för att åtgärda det:

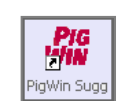

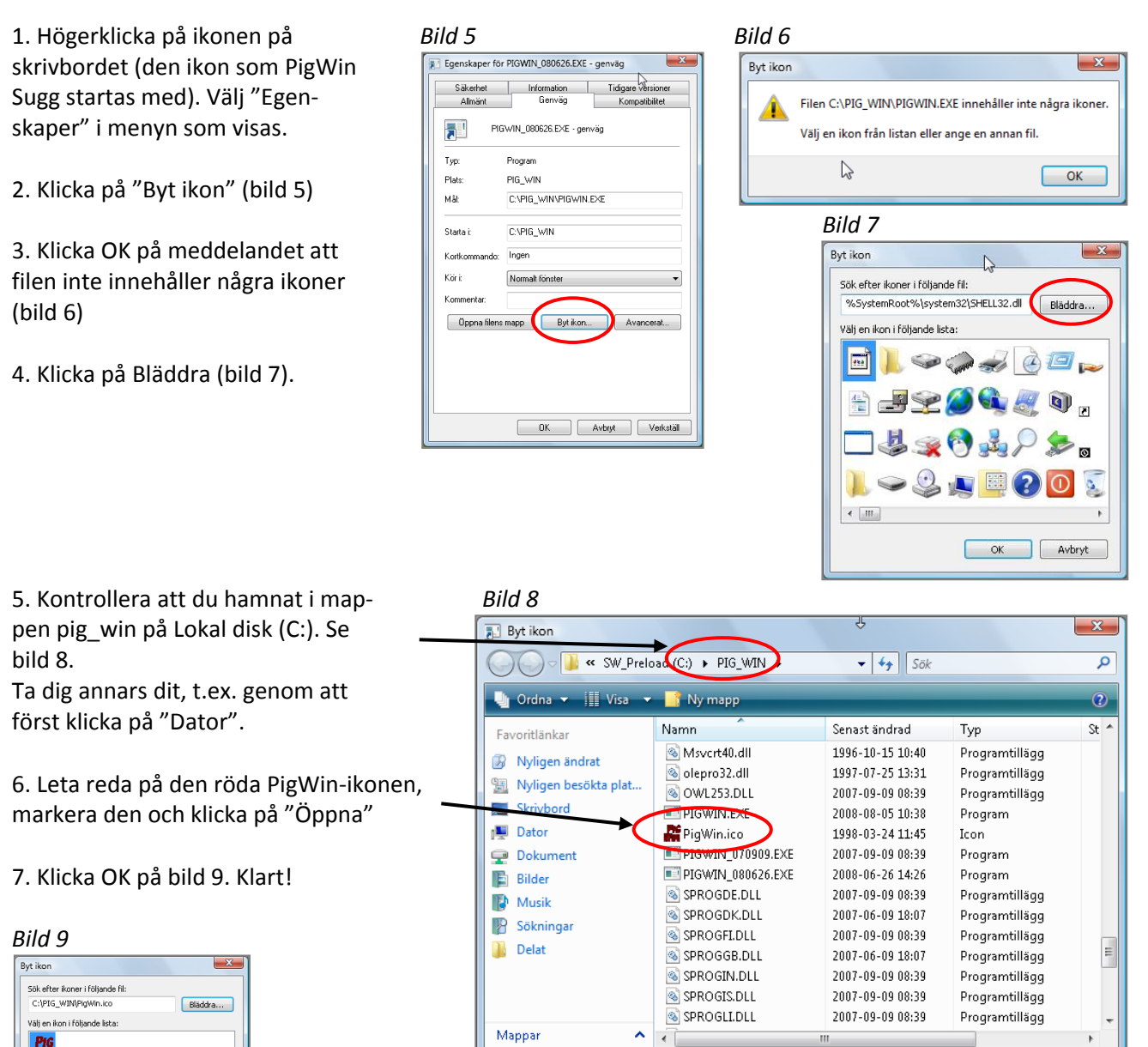

Filnamn:

OK Avbryt

▼ Ikonfiler (\*.ico;\*.icl;\*.exe;\*.dll) ▼
 Ŭppna ▼ Avbryt